## **CHAPTER 12**

# **POS AND JOB COSTING**

## POINT OF SALES

POS (Point of Sales) is a feature through which we can create an Invoice at a point of sales, and collect the payment from the customers. POS Invoice is generated when a customer is making purchase in person and the process of checking is part of it.

### **CREATION OF POS INVOICE VOUCHER TYPE**

#### I. WITHOUT VOUCHER CLASS

- 1) Gate way of Tally
- 2) Account's Info
- 3) Voucher Type
- 4) Create
- 5) Name = POS Invoice
- 6) Type of voucher = Sales
- 7) Use for POS Invoicing = Yes
- 8) Print Message 1 = Thank You!
- 9) Print Message 2 = Visit Us Again!

#### **II. WITH VOUCHER CLASS**

- 1) Name of Class = POS.
- 2) Give the particular from the statement given below:

| DEFAULT LEDGER A\Cs          | ENABLE | LEDGER NAME                         |
|------------------------------|--------|-------------------------------------|
| a. Gift Vouchers             | Yes    | Timex Gift Voucher (Sundry Debtors) |
| b. Credit\Debit card Payment | Yes    | Visa Card (OD A/c)                  |
| c. Cheque\DD                 | Yes    | Canara Bank(Bank Account)           |
| d. Cash                      | Yes    | Cash                                |

#### CREATING A POS INVOICE

Gateway of Tally -->Accounting Vouchers --> F8: Sales -->POS Invoice

#### Post the following transactions through

- (a) Single Mode Payment and
- (b) Multi Mode Payment.

#### Purchases made as follows:

| 192 Pages Note Book | 200 Nos @ Rs.11 each            |
|---------------------|---------------------------------|
| Cello Pen           | 150 Nos @ Rs.8 each             |
| Nataraj Pencil      | 75 Nos @ Rs.14 each 1% Discount |
| Crayons             | 30 Nos @ Rs.10 each 2% Discount |

#### Note:

- (a) Select Single Payment/Multi Payment from Button Panel
- (b) Single Payment: Cash
- (c) Multi Payment: Timex Gift Voucher = 1200; VISA Card = 1300; Canara Bank = 600; Cash=?
- (d) Cash Tendered by customer Rs.2000.

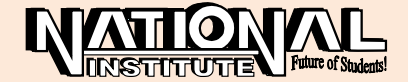

## **COST CENTRE**

Cost Centre is useful to find out the classified expenses or incomes of different Cost Centre like Purchase Department, Sales Department, Production Department, etc

## **ACTIVATION:**

- 1. Press F11: Features
- 2. Accounting Features
- 3. Maintain Cost Centres = "YES"

### Post the following transactions:

12.04.2006 Salary Paid Rs. 200000: Purchases Department 30%; Sales Department 40%; Production Department 30%.
15.05.2006 Electricity Charges Paid Rs. 30000: Purchases Department 25%; Sales Department 35%; Production Department 40%.

18.07.2006 Telephone Charges Rs. 12000; Purchases Department 30%; Sales Department 35%; Production Department 35%.

30.08.2006 Commission Received Rs.6000; Purchases Department 40%; Sales Department 40%; Production Department 20%.

05.09.2006 Discount Received Rs. 4000; Purchases Department 40%; Sales Department 40%; Production Department 20%.

## HOW TO VIEW COST CENTRE?

- 1. Gateway of Tally
- 2. Display
- 3. Statement of Accounts
- 4. Cost Centre
- 5. Cost Centre Break-Up

## **JOB COSTING**

Job Costing feature is useful to find out the cost and revenue of a particular job or project to the smallest level. Costs associated with the planning, implementation and completion of a project or job are known as Job costs

## **ACTIVATION**

- 1. Press F11: Features
- 2. Maintain Cost Centers = "YES"
- 3. Use Cost Centre for Job Costing = "YES"
- 4. While Ledger creation, Cost Centers are applicable? = "YES"

## EXERCISE

### Post the following transactions:

- 01.4.2012 Opening stocks: Bricks 10000; Cement bags 20 bags; Godown at Coimbatore;
- 02.4.2012 Purchases made: 100000 bricks for Rs.15 each; 200 cement bags for Rs.300 each;
- 02.4.2012 Sales made: 70000 bricks for Rs.20 each;
- 02.4.2012 Sales made: 150 bags cement bags for Rs.350 each
- 01.5.2012 Purchases made: 25000 bricks for Rs.15 each
- 02.5.2012 Sales made: 50000 bricks for Rs.20 each
- 02.6.2012 50 cement bags bought for Rs.300 each
- 02.6.2012 90 cements bags sold for Rs.350 each
- 01.7.2012 Commission received Rs.25000
- 02.9.2012 Stocks transferred from Coimbatore to Chennai

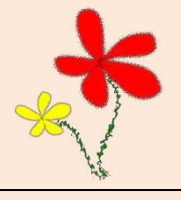

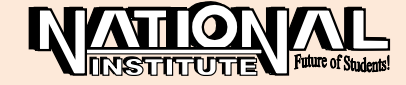